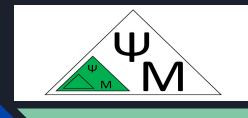

# Курс NextJS. Создание макетов и страниц

Д. Макаренков, к.т.н.

https://dmpsy.club

NextJS >= ReactJS + NodeJS

## Целевая аудитория

Энтузиасты программирования на NextJS, желающие следовать современным принципам разработки full-stack Web-приложений

Магическая формула:

NextJS > = ReactJS (front-end) + NodeJS (back-end)

# План работы

| 1 | Nested routing                         | Вложенная маршрутизация            |
|---|----------------------------------------|------------------------------------|
| 2 | Creating the Dashboard page            | Создание панели мониторинга        |
| 3 | Creating Customers &<br>Invoices pages | Создание страниц клиентов и счетов |
| 4 | Creating the dashboard layout          | Создание общего макета для страниц |
| 5 | The role of Root layout                | Роль корневого макета              |

Официальная версия от NextJS: <u>https://nextjs.org/learn/dashboard-app/creating-layouts-and-pages</u>

## Вложенная маршрутизация (nested routing)

|          |        |           |            | 🗅 app       |
|----------|--------|-----------|------------|-------------|
|          |        |           |            | 🗅 dashboard |
|          | Ļ      |           | $\int$     | 🗅 invoices  |
| acme.com | () (da | ashboard) | (invoices) |             |
|          |        | URL Path  |            |             |

1 NextJS использует **папки (folders)** для создания **вложенных маршрутов (nested routes)**.

2 Каждая папка представляет собой **сегмент маршрутизации (route segment)**, соответствующий **сегменту пути URL** 

3 Каждая папка должна содержать файл страницы - *page.tsx* 

localhost:3000/dashboard/customers -> app/dashboard/customers/page.tsx # Leaf segment localhost:3000/dashboard/invoices -> app/dashboard/invoices/page.tsx # Leaf segment localhost:3000/dashboard -> app/dashboard/page.tsx # Route segment localhost:3000/ -> app/page.tsx # Root segment

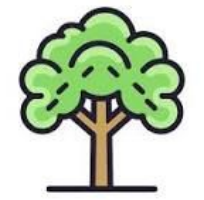

# Вложенная маршрутизация (2)

#### Совместное размещение ресурсов (colocation):

NextJS резервирует имена файлов страниц (page.tsx), макетов (layout.tsx) и некоторых других файлов (ошибок, отсутствующих страниц и пр.), поэтому не возникает проблем с одновременным размещением остального контента в тех же директориях: отображаются лишь page.tsx, layout.tsx (при наличии) и папки / подпапки, их содержащие

# Создание панели мониторинга (Dashboard)

| 1 | Create<br>app/dashboard/pa<br>ge.tsx | Создайте папку /app/dashboard и page.tsx<br>из командной строки:<br>cd app<br>mkdir dashboard<br>cd dashboard<br>touch page.tsx<br>или средствами VSCode |
|---|--------------------------------------|----------------------------------------------------------------------------------------------------|
| 2 | Edit page.tsx                        | Отредактируйте /app/dashboard/page.tsx:<br>export default function Page() {<br>return Dashboard Page;<br>}                                               |

# Создание панели мониторинга (2)

| 3         | 3 Save changes<br>and open<br>Dashboard |             | Ctrl-S для сохранения изменений и откройте<br>http://localhost:3000/app/dashboard/ |   |            |                 |   |   |  |  |
|-----------|-----------------------------------------|-------------|------------------------------------------------------------------------------------|---|------------|-----------------|---|---|--|--|
|           | Ō                                       | Новая вклад | цка                                                                                |   | ×          | Nocalhost:3000/ | × | + |  |  |
| ←         | $\rightarrow$                           | С           | 0                                                                                  | ٥ | localhost: | 3000/dashboard  |   |   |  |  |
| Dashk     | Doard                                   | d Page      |                                                                                    |   |            |                 |   |   |  |  |
| 'isual St | udio                                    | Code        |                                                                                    |   |            |                 |   |   |  |  |

#### Создание страниц клиентов (Customers) и счетов (Invoices)

| 1 | Create<br>app/dashboard/in<br>voices/page.tsx<br>app/dashboard/cu<br>stomers/page.tsx | Создайте папку /app/dashboard и файлы page.tsx<br>из командной строки:<br>cd app/dashboard<br>mkdir invoices<br>mkdir customers<br>cd invoices<br>touch page.tsx<br>touch/customers/page.tsx<br>или средствами VSCode |
|---|---------------------------------------------------------------------------------------|----------------------------------------------------------------------------------------------------|
| 2 | Edit<br>app/dashboard/in<br>voices/page.tsx                                           | Отредактируйте /app/dashboard/invoices/page.tsx:<br>export default function Page() {<br>return Invoices Page;<br>}                                                                                                    |
| 3 | Edit<br>app/dashboard/cu<br>stomers/page.tsx                                          | Отредактируйте /app/dashboard/customers/page.tsx:<br>export default function Page() {<br>return Customers Page;<br>}                                                                                                  |

# Создание страниц клиентов и счетов (2)

| 4Save changes<br>and open<br>InvoicesCtrl-S для сохранения изменений и откройте<br>http://localhost:3000/dashboard/invoices/ |  |
|----------------------------------------------------------------------------------------------------|--|
|----------------------------------------------------------------------------------------------------|--|

|       | ē             | Новая вклад | іка |   | ×         | Nocalhost:3000/       | ×  | + |
|-------|---------------|-------------|-----|---|-----------|-----------------------|----|---|
| ←     | $\rightarrow$ | C           | 0   | ٥ | localhost | 3000/dashboard/invoic | es |   |
| Invoi | ces P         | age         |     |   |           |                       |    |   |
|       |               |             |     |   |           |                       |    |   |
|       |               |             |     |   |           |                       |    |   |
|       |               |             |     |   |           |                       |    |   |
|       |               |             |     |   |           |                       |    |   |
|       |               |             |     |   |           |                       |    |   |
|       |               |             |     |   |           |                       |    |   |
|       |               |             |     |   |           |                       |    |   |
|       |               |             |     |   |           |                       |    |   |
|       |               |             |     |   |           |                       |    |   |

# Создание страниц клиентов и счетов (3)

| 5     | Save changes<br>and open<br>Customers |             | Cí<br><u>ht</u> | rl-S для сохране<br>tp://localhost:300 | ния<br>0/da             | изме<br>ashbo | енений и откройте<br>pard/customers/ |  |  |
|-------|---------------------------------------|-------------|-----------------|----------------------------------------|-------------------------|---------------|--------------------------------------|--|--|
|       | Ō                                     | Новая вклад | ка              | ×                                      | Nocalhost:3000/         | ×             | +                                    |  |  |
| ←     | $\rightarrow$                         | С           | O 🗅 locali      | n <mark>o</mark> st                    | 3000/dashboard/customer | s             |                                      |  |  |
| Cusic |                                       | s raye      |                 |                                        |                         |               |                                      |  |  |

#### Создание общего макета (layout) для страниц

| 1 | Create<br>app/dashboard/lay<br>out.tsx | Создайте файл /app/dashboard/layout.tsx<br>из командной строки:<br>cd_app/dashboard<br>touch_layout.tsx<br>или средствами VSCode                                                                                                    |
|---|----------------------------------------|----------------------------------------------------------------------------------------------------|
| 2 | Edit<br>app/dashboard/lay<br>out.tsx   | Otpeдактируйте /app/dashboard/layout.tsx:<br>import SideNav from '@/app/ui/dashboard/sidenav';<br>export default function Layout({ children }: { children: React.ReactNode }) {<br>return (<br><div classname="flex h-screen flex-col md:flex-row md:overflow-hidden"><br/><div classname="flex h-screen flex-col md:flex-row md:overflow-hidden"><br/><div classname="flex h-screen flex-col md:flex-row md:overflow-hidden"><br/><div classname="flex h-screen flex-col md:flex-row md:overflow-hidden"><br/><div classname="flex h-screen flex-col md:flex-row md:overflow-hidden"><br/><div classname="flex h-screen flex-col md:flex-row md:overflow-hidden"><br/><div classname="flex h-screen flex-col md:flex-row md:overflow-hidden"><br/><div classname="flex h-screen flex-col md:flex-row md:overflow-hidden"><br/><div classname="flex-grow p-6 md:overflow-94"><br/><div classname="flex-grow p-6 md:overflow-94"><br/><div classname="flex-grow p-6 md:overflow-9-auto md:p-12">{children}</div><br/></div><br/><div classname="flex-grow p-6 md:overflow-9-auto md:p-12">{children}</div><br/></div><br/></div><br/>);<br/>}</div></div></div></div></div></div></div> |

# Создание общего макета для страниц (2)

| 4                                                                             | Save<br>and o<br>Dashi<br>Invoic<br>Custo | changes<br>pen<br>board,<br>ces, and<br>omers | Ctrl-S для cox<br><u>http://localhos</u><br><u>http://localhos</u><br><u>http://localhos</u> | ран<br><u>t:30</u><br><u>t:30</u><br><u>t:30</u> | ени<br>00/с<br>00/с<br>00/с                                                                      | я изі<br>lashl<br>lashl<br>lashl | MeH<br>boai<br>boai<br>boai | ений и откройте<br><u>rd/</u><br>r <u>d/invoices/</u><br>rd/customers/ |   |
|-------------------------------------------------------------------------------|-------------------------------------------|-----------------------------------------------|----------------------------------------------------------------------------------------------|--------------------------------------------------|--------------------------------------------------------------------------------------------------|----------------------------------|-----------------------------|------------------------------------------------------------------------|---|
| Ē Ho                                                                          | овая вкладка                              | × 🕲 localhost:3000/                           | × +                                                                                          |                                                  | Ō                                                                                                | Новая вкла                       | адка                        | × 🕲 localhost:3000/ × +                                                |   |
| ← → C                                                                         | 001                                       | ocalhost:3000/dashboard                       | ☆                                                                                            |                                                  | $\leftarrow \rightarrow$                                                                         | С                                |                             | ocalhost:3000/dashboard/customers                                      | ☆ |
| <ul> <li>↔ A</li> <li>↔ Home</li> <li>⊕ Invoices</li> <li>☆ Custom</li> </ul> | cme<br>s                                  | Dashboard Page                                |                                                                                              |                                                  | ل<br>ل<br>ا<br>ا<br>ا<br>ا<br>ا<br>ا<br>ا<br>ا<br>ا<br>ا<br>ا<br>ا<br>ا<br>ا<br>ا<br>ا<br>ا<br>ا | Acme<br>ne<br>pices<br>tomers    | e                           | Customers Page                                                         |   |
| () sign Ou                                                                    | ıt                                        |                                               |                                                                                              |                                                  | ( <sup>1</sup> ) sign                                                                            | n Out                            |                             |                                                                        |   |

#### Создание общего макета (layout) для страниц (3)

- 1. Next.js использует файл layout.tsx для создания пользовательского интерфейса, который будет общим (здесь это компонент <SideNav />) для страниц page.tsx из папки dashboard и ее подпапок
- 2. Компонент <Layout /> получает prop children, который может быть страницей (page.tsx) или другим макетом (layout.tsx). Здесь children страницы pages.tsx из папок dashboard, invoices и customers

#### Создание общего макета (layout) для страниц (4)

| Preserved on navigation      | Rendered on navigation  |
|------------------------------|-------------------------|
| (dashboard) (/) (layout.tsx) | () (page.tsx)           |
|                              |                         |
|                              |                         |
|                              | (invoices) (/ page.tsx) |
|                              |                         |
|                              |                         |
|                              |                         |

#### Частичная отрисовка (partial rendering):

При навигации между страницами с общим layout.tsx (dashboard, invoices, customers) layout.tsx не перерисовывается, что экономит ресурсы, улучшает производительность и внешний вид

#### Роль корневого макета (root layout)

import '@/app/ui/global.css';
import { montserrat, lusitana } from '@/app/ui/fonts';

```
export default function RootLayout({
    children,
}: {
    children: React.ReactNode;
}) {
    return (
        <html lang="en">
        <body className={`${montserrat.className} antialiased`}>{children}</body>
        </html>
    );
}
```

- 1. Корневой макет (root layout) является обязательным элементом (даже автоматически воссоздается после удаления)
- 2. Любой UI из корневого макета будет общим для всех страниц приложения: корневой макет обрамляет собой весь визуальный контент приложения
- 3. Используйте корневой макет для изменения тегов <html> и <body>, а также для добавления метаданных (обсудим в отдельной лекции) и шрифтов

#### Подведем итоги

- 1 Научились создавать маршруты панели мониторинга (dashboard), используя вложенную маршрутизацию (nested routing)
- 2 Поняли роль папок и файлов при создании новых сегментов маршрута (route segments)
- 3 Создали макет (layout) для обрамления панели мониторинга (dashboard) и ее дочерних страниц (invoices, customers)
- 4 Изучили понятия совместной компоновки (colocation), частичной отрисовки (partial rendering) и корневого макета (root layout)

Следующая лекция -5. Navigating Between Pages / Навигация по страницам

Презентация доступна для скачивания здесь:

https://dmpsy.club/references/NextJS/lesson 004 creating layouts pages rus.pdf

Поддержать автора: <u>https://www.donationalerts.com/r/dmitrymak</u>

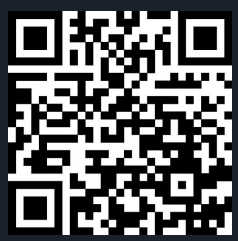

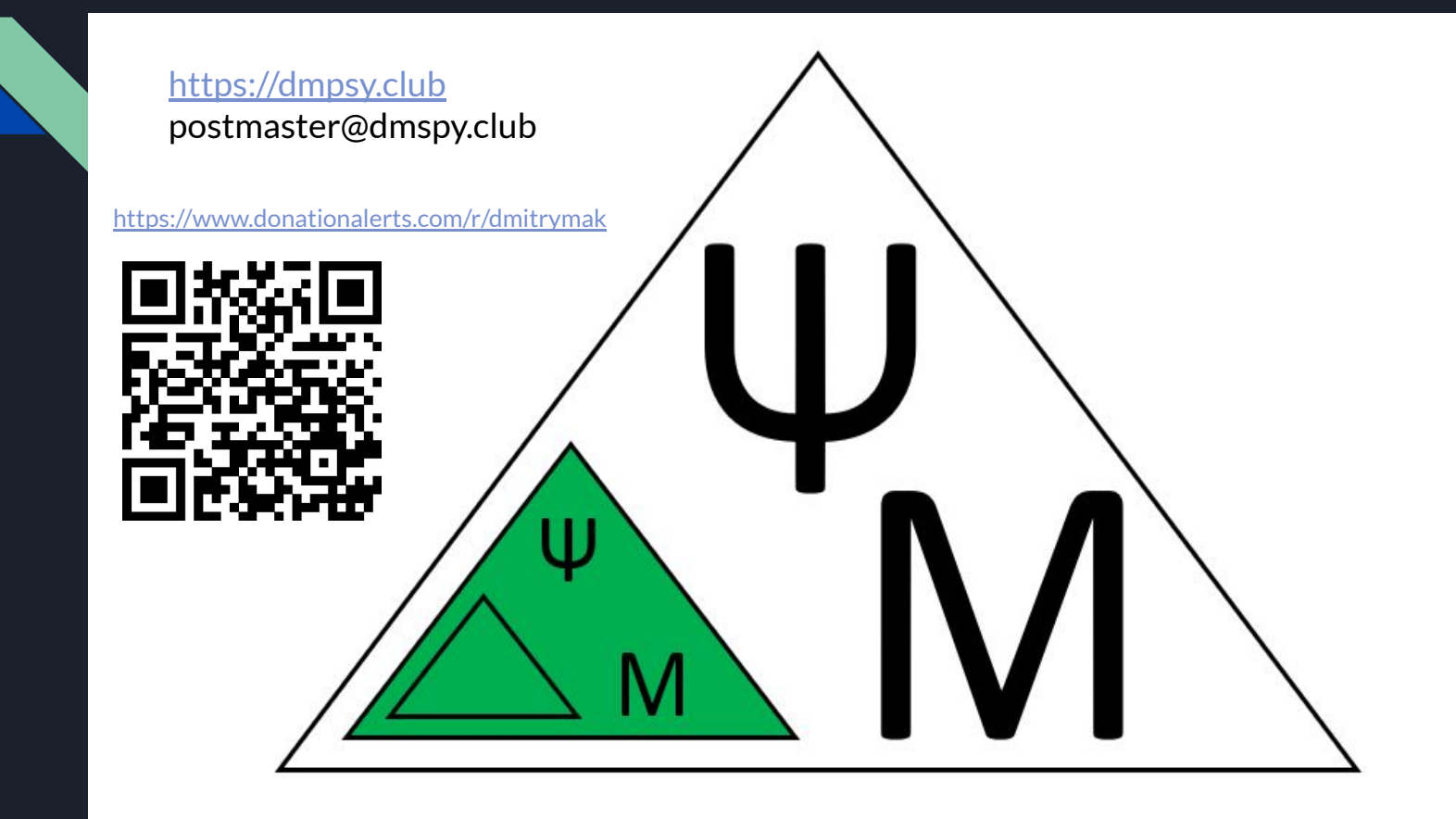